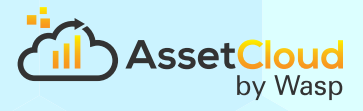

# **Custom Report FAQ**

How do I add a pre-defined field to a report?How do I add a custom field to a report?How do I sort by a field?How do I group by a field?How do I add a total to a report?

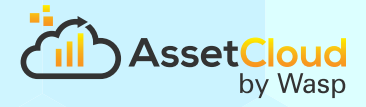

### How do I add a pre-defined field to a report?

1. Make sure there is room for the field by resizing or removing other fields.

| on10_b; Condition: {UserName}                         |                       | - 1                   |                                   | 1942               | 19<br>19           | s                 |                |
|-------------------------------------------------------|-----------------------|-----------------------|-----------------------------------|--------------------|--------------------|-------------------|----------------|
| TagLabel <sup>+</sup> {AssetTypeNumberLabel}          | {CategoryLabel}       | AssetSerialNumbe      | (SiteNameLabel + ": " +           | [PurchaseOrderN]   | {QuantityLabel}    | {CostLabel}       | (TotalLabel)   |
| Category Label                                        |                       | I am removing the Ca  | stegory field to make room for th | e Asset Model.     |                    |                   |                |
| Band2                                                 |                       |                       |                                   |                    |                    |                   |                |
| Category Data                                         |                       |                       |                                   |                    |                    |                   |                |
| m8; Data Source: SpAddTransacto                       |                       | and the second second |                                   |                    |                    |                   | - ana - 1      |
| dTransact <sup>T</sup> {SpAddTransaction_asset_type_n | SpAddTransaction cate | SpAddTransaction.a    | {SiteLocation}                    | (SpAddTransactio A | ddTransaction as d | dTransaction a ** | SpAddTransacti |

a. To delete the field either right-click on the field and select delete or select the field and press the delete key. Make sure to delete/resize both the field and the label associated with it.

| on10_b; Condition: {UserName}                |                                                                                       |                                                                                                    |
|----------------------------------------------|---------------------------------------------------------------------------------------|----------------------------------------------------------------------------------------------------|
| TagLabel <sup>*</sup> (AssetTypeNumberLabel) | {AssetSerialNumbe <sup>+</sup> {SiteNameLabel + ": " +<br>1. LabeltLocationCodeLabelt | {PurchaseOrderN (QuantityLabel) (CostLabel) {TotalLabel}                                                                                          |
| 3and2                                        |                                                                                       |                                                                                                    |
| m8; Data Source: SpAddTransaction            |                                                                                       |                                                                                                    |
| dTransact [SpAddTransaction asset_type_ma]   | {SpAddTransaction a {SiteLocation}                                                    | (SpAddTransactio AddTransaction as ddTransaction a "SpAddTransaction as un seret, ed no member trans committellater trans.cost) asset trans.cost) |

- 2. Drag and drop the desired field on to the report
  - a. First you will need to identify the data source associated with the report data.

| on10_b; Condition: {UserName}             |                                   |                                                |                                      |                                 |
|-------------------------------------------|-----------------------------------|------------------------------------------------|--------------------------------------|---------------------------------|
| TagLabel *{AssetTypeNumberLabel}          | {AssetSerialNumbe                 | {SiteNameLabel + ": " +<br>+LocationCodeLabel} | "{PurchaseOrderN" {QuantityLabel}"   | {CostLabel} { TotalLabel}       |
| Band2                                     |                                   |                                                |                                      |                                 |
| D                                         | ata source containing the fields. |                                                |                                      |                                 |
| m8; Data Source: SpAddTransaction         |                                   |                                                |                                      |                                 |
| dTransact {SpAddTransaction.asset_type_ma | (SpAddTransaction a               | {SiteLocation}                                 | {SpAddTransactio AddTransaction as d | dTransaction a * SpAddTransacti |

b. Find that data source in the dictionary tab under data sources.

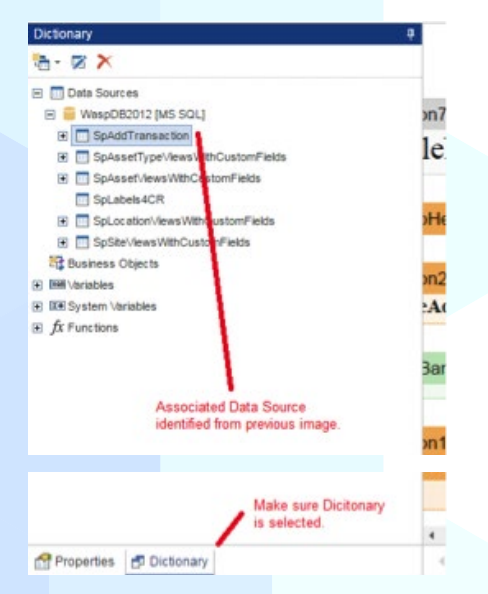

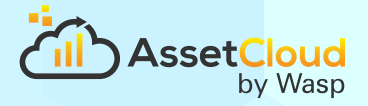

c. Select the desired field from the data source and drag and drop onto the report. Notice when you place the field you are given two different objects. The first contains the name of the field and the second contains the actual field data.

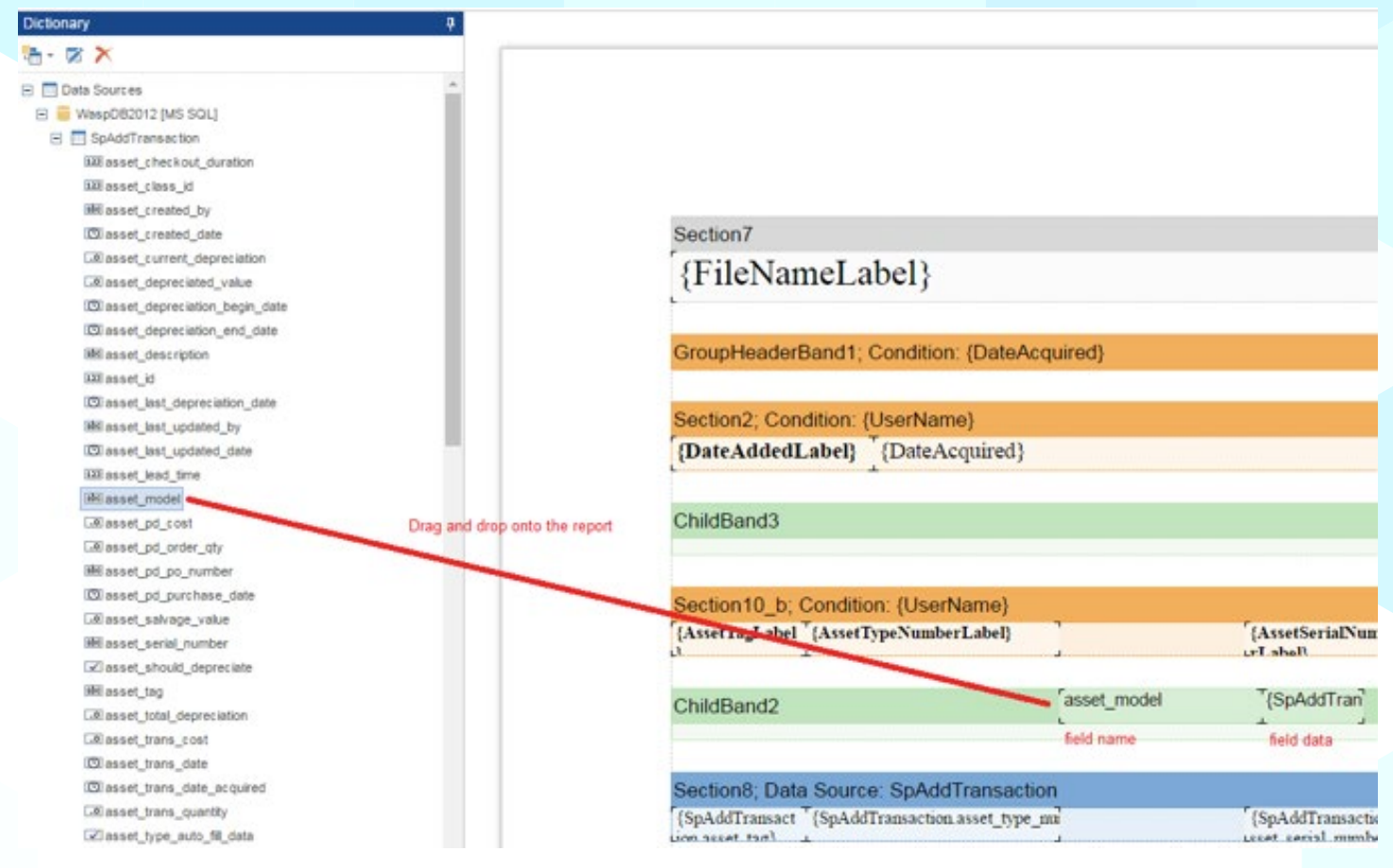

d. Move the objects so that they are in line with the other objects and resize as necessary.

| Section10 b; Condition: {UserName}          |                               |                   | Section10_b; Condition: {UserName}          |                        |                  |
|---------------------------------------------|-------------------------------|-------------------|---------------------------------------------|------------------------|------------------|
| (AssetTagLabel (AssetTypeNumberLabel)       |                               | (AssetSerialNum   | {AssetTagLabel *{AssetTypeNumberLabel}      | asset_model            | "{AssetSeri      |
| Move the label to be in                     | ine with others               |                   |                                             |                        |                  |
| ChildBand2                                  | asset_model                   | (SpAddTran        | ChildBand2                                  |                        |                  |
| Move the data to b                          | e in line with the other data | /                 |                                             |                        |                  |
| Section8; Data Source: SpAddTransact        | ion 🥖                         |                   | Section8; Data Source: SpAddTransact        | lion                   |                  |
| (SpAddTransact (SpAddTransaction asset_type | .m]                           | (SpAddTransaction | [SpAddTransact [SpAddTransaction.asset_type | _mail{SpAddTransaction | in ass (SpAddTra |

e. Edit the label object to show the correct label value. Double click the label object to open the text editor. In the text editor make your changes and then press OK.

| Text | ? ×              |
|------|------------------|
| Mode | A     Expression |
|      | Data Column      |
|      | System           |

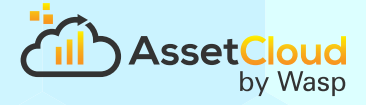

f. Once you have lined everything up and made all of the cosmetic changes like font size and style you can press the Preview button at the top of the screen to make sure everything is as expected.

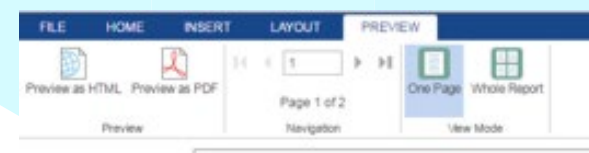

#### Transaction Add Report@

| Purchase I | Date 03/30/2016            |                  |               |                                    | User Name.     |              |            |           |
|------------|----------------------------|------------------|---------------|------------------------------------|----------------|--------------|------------|-----------|
| Asset Tag  | Asset Type                 | Model            | Serial Number | Site: Location                     | Purchase Order | Quantity Par | chase Cost | Tetal     |
| 100215     | 22" Monitors               | 22" Monitors     |               | Dallas Office 210                  | 51061          | 1            | 169.00     | 169.00    |
| 100215     | 22* Monstors               | 22" Monitors     |               | Chicago Office: 114                | 21506          | 1            | 199.00     | 199.00    |
| 100215     | 22* Monitors               | 22" Monitors     |               | Chicago Office: 122                | 1605016        | 1            | 179.00     | 179.00    |
| 98760002   | Desk Chair                 | Black Desk Chair |               | Dallas Office 210                  | 10560165       | 24           | 179.00     | 4,296.00  |
| 98760002   | Desk Chair                 | Black Desk Chair |               | Chicago Office: 203                | 11501          | 32           | 99.00      | 3,168.00  |
| 98760002   | Deik Chair                 | Black Desk Chair |               | Chicago Office: 202                | 11501          | 15           | 99.00      | 1,485.00  |
| 98763057   | Jive Highback Office Chair | Jive Highback    |               | Dallas Office Conference<br>Room 1 | 56016501       | 10           | 159.00     | 1,590.00  |
| 98765057   | Ave Highback Office Chair  | Jive Highback    |               | Chicago Office: 101                | 56016501       | 6            | 159.00     | 954.00    |
|            |                            |                  |               |                                    | Tetal          | 90           |            | 12,848.89 |
| Purchase I | Date 03/31/2016            |                  |               |                                    | User Name.     |              |            |           |
| Asset Tag  | Asset Type                 | Model            | Serial Number | Site: Location                     | Purchase Order | Quantity Pur | chase Cost | Tetal     |
| 10025      | Dell Optiplex 3010         | Optiplex 3010    | #sd6431200795 | Chicago Office: 202                |                | 1            | 889.00     | \$\$9.00  |
| 10026      | Dell Optiplex 3010         | Optiplex 3010    | bsd4041200775 | Chicago Office: 203                |                | 1            | 889.00     | \$89.00   |
| 10040      | Dell Outplex 3010          | Optiplex 3010    | md4431200795  | Datias Office: 217                 |                | 1            | \$49.00    | 849.00    |

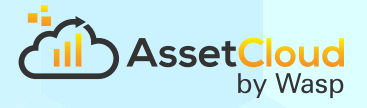

#### How do I add a custom field to a report?

Many of the steps for adding a custom field to a report are the same as above so I will just cover the differences here.

1. First you will need to jot down the schema for later user. The schema info is found under the Variable -> Do Not Touch section. My schema value is dbo.

| Dictionary                 |                           |
|----------------------------|---------------------------|
| °a - ⊠ ×                   |                           |
| 🗉 🔲 Data Sources           |                           |
| Business Objects           |                           |
| E BHS Variables            |                           |
| 🖃 🛅 Do Not Touch           |                           |
| INH ATNOP                  |                           |
| ME ATOp                    |                           |
| IHI AssetSerialNumberLabel |                           |
| We AssetTag                |                           |
| IRE AssetTagLabel          |                           |
| IME AssetTypeNumber        |                           |
| IBI AssetTypeNumberLabel   |                           |
| IHE COp                    |                           |
| <b>WE Category</b>         |                           |
| IHE Category Label         |                           |
| Mil CompanyName            |                           |
| IIII CostLabel             |                           |
| HHE DateAcquired           |                           |
| 38 DateAddedLabel          |                           |
| IHI EndTransDate           |                           |
| 385 FileNameLabel          |                           |
| IIII FormatMoneyDecimal    |                           |
| IMH SiteLocation           |                           |
| Mill SiteNameLabel         |                           |
| IMH StartTransDate         |                           |
| (Mill Tenant               |                           |
| IMI TotalLabel             |                           |
| IMI TransactionQuantity    |                           |
| IN UNOp                    |                           |
| IMBI UserID                |                           |
| MHI UserName               | deathly all all and an an |
| IMII UserName1             | to see the                |
| Mil UserNameLabel          | information               |
| C bAny Content             |                           |
| Milschema                  |                           |
| E IN System Variables      |                           |
|                            |                           |

| Edit Variable        |                                |       | ? ×    |
|----------------------|--------------------------------|-------|--------|
| Name:                | schema                         |       |        |
| Alias:               | schema                         |       |        |
| Description:         |                                |       |        |
| Type:                | 588 string +                   | Value |        |
| Init by:             | Value +                        | ]     |        |
| Value:               | dbo                            |       | -      |
| /                    | Read Only<br>Request from User |       |        |
| write this value day |                                | OK    | Cancel |

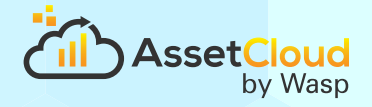

2. Now find the data source associated with your custom field. If you created a Site custom field then you will look under the SpSiteViewsWithCustomFields data source. In this example I created an Asset custom field so I will be working with the SpAssetViewsWithCustomFields

| Dictionary                | ę. |
|---------------------------|----|
| <b>a</b> - ⊠ ×            |    |
| E Data Sources            |    |
| 🖃 🧧 WaspDB2012 [MS SQL]   |    |
| SpAddTransaction          |    |
|                           |    |
|                           |    |
| SpLabels4CR               |    |
|                           |    |
|                           |    |
| Business Objects          |    |
| transition     transition |    |
|                           |    |
| fx Functions              |    |

- 3. Next you will need to execute the data source to make it retrieve the custom fields.
  - a. To do this start by right-clicking on the data source you identified in the previous step and selecting edit
  - In the Query Text field you will see something like this: {schema}.SpAssetViewsWithCustomFields
     If you don't see the {schema} that's alright just make sure the end result is: valueFromAbove.SpAssetViewsWith
     CustomFields

In this example my query text would be: dbo.SpAssetViewsWithCustomFields

| Edit Data So                                                                     | urce                                                                  |                                               |                                    |          |  |  |
|----------------------------------------------------------------------------------|-----------------------------------------------------------------------|-----------------------------------------------|------------------------------------|----------|--|--|
| Name in Sour                                                                     | ce: WaspD                                                             | 082012                                        |                                    |          |  |  |
| Name:                                                                            | SpAss                                                                 | etMewsWithC                                   | CustomFields                       |          |  |  |
| Alias:                                                                           | SpAss                                                                 | SpAssetMewsWithCustomFields                   |                                    |          |  |  |
| 1 SQL 100                                                                        |                                                                       |                                               |                                    |          |  |  |
| Query Text                                                                       |                                                                       |                                               |                                    |          |  |  |
| R                                                                                | move (schema                                                          | a) and                                        |                                    |          |  |  |
| Re<br>re<br>yo                                                                   | move (scheme<br>place it with th<br>u wrote down                      | a) and<br>e value<br>earlier.                 |                                    |          |  |  |
| Type: Str                                                                        | emove (schem:<br>place it with th<br>u wrote down<br>ored Procedure   | a) and<br>e value<br>earlier.<br>-            | ]                                  |          |  |  |
| Type: Sta                                                                        | emove (scheme<br>place it with th<br>u wrote down<br>ored Procedure   | a) and<br>e value<br>earlier.<br>Columns      | ]                                  |          |  |  |
| Type: Str<br>Type: Str<br>Type: Str<br>Heli columns                              | emove (scheme<br>place it with th<br>u wrote down<br>ored Procedure   | a) and<br>e value<br>earlier.<br>-<br>Columns | - Name in Source:                  | Id       |  |  |
| Type: Sta<br>Type: Sta<br>Type: Sta<br>State columns                             | emove (scheme<br>place it with th<br>u wrote down<br>ored Procedure   | a) and<br>e value<br>earlier.<br>Columns      | - Name in Source:                  | ld Id    |  |  |
| Type: Str<br>Type: Str<br>Type: Str<br>Stressed<br>B HHE columns<br>DBI asset_kt | emove (schema<br>place it with th<br>u wrote down o<br>wred Procedure | a) and<br>e value<br>earlier.<br>•<br>Columns | Name in Source:<br>Name:<br>Aline: | ld<br>Id |  |  |

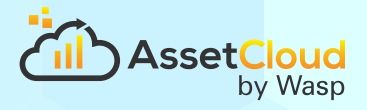

c. Now we are ready to execute the data source. First click the drop down on the right of Retrieve Columns, then check the "Allow Run StoredProc" check box and lastly click "Retrieve Columns."

|                                                                                                    |                                                                                                    | × |
|----------------------------------------------------------------------------------------------------|----------------------------------------------------------------------------------------------------|---|
| Name in Source:                                                                                                    | aspD82012                                                                                                    |   |
| Name:                                                                                                    | AssetMewsWithCustomFields                                                                                                   |   |
| Alias:                                                                                                    | AssetMewsWithCustomFields                                                                                                   |   |
| 1 sq. 🔜                                                                                                    |                                                                                                    |   |
| Query Text                                                                                                    |                                                                                                    |   |
| and a state of the second second second second second second second second second second second second second s                                    |                                                                                                    |   |
| Type: Stored F                                                                                                    | sure • 1.<br>eve Columns 💷 •                                                                                                |   |
| Type: Stored F                                                                                                    | Sure                                                                                                    |   |
| Type: Stored F                                                                                                    | sure                                                                                                    |   |
| Type: Stored F                                                                                                    | Sure • 1.<br>eve Columns II.<br>Retrieve Columns and Parameters<br>Retrieve Parameters<br>V Allow Run StoredProc            |   |
| Type: Stored F<br>Stored F<br>Stored F<br>Stored F<br>Stored F<br>Stored F<br>Stored F<br>Stored F<br>Stored F<br>Stored F<br>Stored F<br>Stored F | Sure • 1.<br>eve Columns E •<br>Retrieve Columns and Parameters<br>Retrieve Parameters<br>Allow Run StoredProc<br>Allas: 1d |   |

d. You should now see a list of columns that includes your custom fields. Press OK.

| 🔄 🕷 🐜 🗙 🗟 Retrieve Columns 🗒  | *)              |     |   |  |
|-------------------------------|-----------------|-----|---|--|
| 1881 columns                  | Name in Source: | ld  |   |  |
| THE Id                        | Name:           | ld  |   |  |
|                               | Alas:           | ld  |   |  |
| MR asset_id                   | Type:           | int | - |  |
| Dipperameters My custom field |                 |     |   |  |

e. Now you can drag and drop the field from the data source onto the report

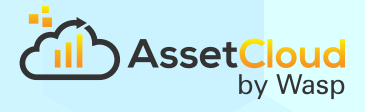

# How do I sort by a field?

1. Find the Data Source band and double click on it or press Design on the Properties tab

| Design  Page and Columns Break  Columns  Position  Appearance  Becton7  (FileNameLabel)  Behavior  Design  CoupHeaderBandt: Conotion: (DateAcquired)                                                                                                    | Properties 0                                                                          |                                                                                                    |
|----------------------------------------------------------------------------------------------------|---------------------------------------------------------------------------------------|----------------------------------------------------------------------------------------------------|
|                                                                                                    | Design                                                                                |                                                                                                    |
| Columns     Position     Position     Appearance     Entavior     Design     OroupHeaterBandt; Condition (DateAcquired)                                                                                                    | + Page and Column Break                                                               |                                                                                                    |
| Position     Appearance     Selector?     (FileNameLabel)     Design     OroupHeaderBanil1; Condition; (DateAcquired)                                                                                                    | + Columns                                                                             |                                                                                                    |
| Appearance     (FileNameLabel)     Behavior     Design      OroupHeaderBand1; Condition; (DateAcquared)                                                                                                    | + Position                                                                            | Becton7                                                                                                    |
| Dehavior     Design      Design                                                                                                    | + Appearance                                                                          | {FileNameLabel}                                                                                                    |
| Design     OnopHeaderBand1: Condition: (DateAcquired)                                                                                                    | Dehavior                                                                              |                                                                                                    |
|                                                                                                    | + Design                                                                              | OroupHeaderBand1; Condition (DateAcquired)                                                                                                    |
| Sector2, Condition. (UserName)                                                                                                    |                                                                                       | Sector2, Condition, (UserName)                                                                                                    |
| [DateAddedLabel] (DateAcquired)                                                                                                    |                                                                                       | (DamAddedLabel) (DateAcquired)                                                                                                    |
| ChildBand3                                                                                                    |                                                                                       | ChidBand3                                                                                                    |
| Section10_b: Condition (UserName)                                                                                                    |                                                                                       | Section10_b: Condition: (UserName)                                                                                                    |
| [AnnerTingLahed] [AnnerTippeNumberLahed] [ContegoryLahed] [AnnerTimetaDumber [N<br>]                                                                                                    |                                                                                       | [AmerTagLabel"[AmerTypeNumberLabel] [CutegoryLabel] [AmerTaris/Sumber[Dise]                                                                                                    |
| ChieBand2                                                                                                    |                                                                                       | ChidBan62                                                                                                    |
| Section8, Data Source: SpAddTransaction<br>(1pAddTransaction.com/(1pAddTransaction.com/(1pAddTransaction.com/(1pAddTransaction.com/(1pAddTransaction.com/))<br>distribution of the section of the section of |                                                                                       | Section 8, Data Source: SpAddTransaction<br>"[bp.kidTrassaction ]<br>[bp.kidTrassaction ]<br>[ |
| Select the Data Source band and these either double click is or click on (SpAddTravarters.arts_tert) Design above.                                                                                                    | Select the Data Source band and then either double click it or click on Design above. | ChidBand1<br>(lpAddTraverties.arts_tert)                                                                                                    |

2. Next click on the sort tab to view the sort menu

| Cons                     |                              |              |
|--------------------------|------------------------------|--------------|
| M Add Sort 🔀 Remove Sort |                              |              |
| Sort by asset_tag        | Ascending •                  | Data Source  |
|                          |                              | -            |
|                          |                              | Data Relatio |
|                          |                              |              |
|                          |                              | Component    |
|                          |                              |              |
|                          |                              |              |
|                          | Click to view the sort menu. | Filters      |
|                          |                              |              |
|                          |                              |              |
|                          |                              |              |
|                          |                              |              |

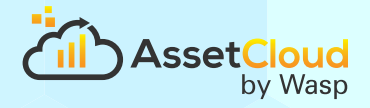

3. If you want to add an additional sort criteria click the "Add Sort" button. To change the existing sort criteria click on the "..." button and select a new field. Then choose Ascending or Descending. Lastly press OK. Use Preview to see your changes.

| y Add Sort 🗙 Remove Sort     |                                   |            |
|------------------------------|-----------------------------------|------------|
| Bort by asset_trans_quartity |                                   | Cuta Soute |
|                              | Data Column                       | ×          |
|                              | X No.                             | -          |
|                              | 8 T SpAdoTransaction              | n 1        |
|                              | Will asset_checkout_duration      |            |
|                              | WWW.assert_class_kt               |            |
|                              | Willasort_created_by              |            |
|                              | III asset_prested_date            | 2          |
|                              | Cill asset_current_depreciation   |            |
|                              | Cill asset_depreciated_volum      |            |
|                              | ISI asset_depreciation_begin_date |            |
|                              | IDI assist_depreciation_end_date  |            |
|                              | IIII assist_description           |            |
|                              | Winnet_it                         |            |
|                              | III asset_last_depreciation_date  |            |
|                              | Wilasort_last_updated_by          |            |
|                              | III asset_last_updated_tale       |            |
|                              | SHI most_lead_time                |            |
|                              | i#E asset_model                   |            |
|                              | Cillasset_pd_cost                 |            |
|                              | Cill assist_pd_order_pty          |            |
|                              | Masset_pd_po_number               | -          |
| Inpediate                    | III asset_pd_purchase_date        |            |
| Concer Day of the            | Cilliasse(_salvage_value          | -          |
| CroupFoolersect              | OK                                | Carvel     |

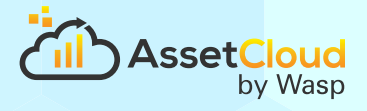

# How do I group by a field?

1. First you will need to identify what the report is currently grouping the data The easiest way to identify the bands that are grouping data is to look for the Orange colored bands that are before the blue data band. In the example below you will see a Date Acquired group and User Name Group. The Date Acquired group is grouping all of the assets that were acquired on the same day together. The User Name group is grouping the add transaction by who performed them.

|                     | Section7                                                                                                    |
|---------------------|----------------------------------------------------------------------------------------------------|
|                     | {FileNameLabel}                                                                                                    |
| Date Acquired Group | GroupHeaderBand1; Condition: (DateAcquired)                                                                                                    |
| User Name Group     | Sector2: Condition: (UserName)                                                                                                    |
|                     | (DateAddedLabel) (DateAcquired)                                                                                                    |
|                     | ChildBand3                                                                                                    |
| User Name Group     | Section 10_b; Condition: (UserName)                                                                                                    |
|                     | [(AmerTagLabel' [AmerTypeNumberLabel] [(CategoryLabel] [AmerSeri                                                                                                    |
|                     | ChildBand2                                                                                                    |
|                     | Section8: Data Source: SpAddTransaction<br>{bpAddTransact(bpAddTransaction and by [bpAddTransaction cal [bpAddTransaction cal [bpAddTra |
|                     | ChildBand1<br>(SpAddTressection acts_text)                                                                                                    |
|                     | GroupFooterSection 1                                                                                                    |
|                     | Section4                                                                                                    |

2. Select the group band you wish to change and double-click it or select Design from the properties tab.

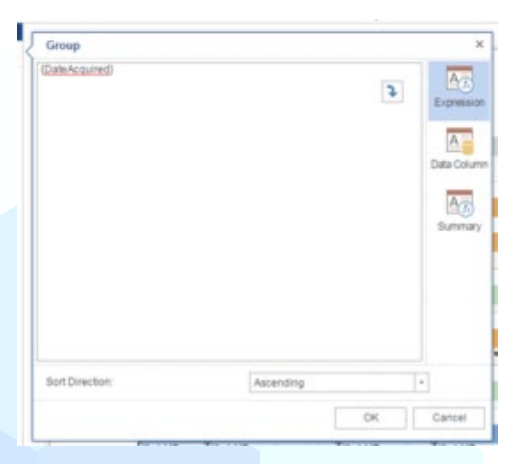

3. To group by a field of data click on the Data Column tab and select the field from the list and sort direction.

| Group                            | ×            |
|----------------------------------|--------------|
| 10.0004/06/00040/008             |              |
| All asset_lead_time              | Are          |
| Wisset_rodel                     | Excession    |
| CHasset_pt_cost                  | Contents     |
| Chemost_pd_order_sty             | -            |
| Winnet pt_po_number              | ( <u>A</u> ) |
| Calanati pic purchase_date       | Data Colum   |
| Cill assort_sale age_value       |              |
| Wienset_serial_number            | Am           |
| Conset_should_depreciate         |              |
| per_incom limit                  | Surreaky     |
| Cillianset_tutal_depreciation    |              |
| Cillanost_trans_cost             |              |
| Cannel have date                 |              |
| Canad, have, date, as guited     |              |
| Cill assist_trans_quarity        |              |
| GE most type_mits_R_data         |              |
| Illiannet hope checkour duration | -            |

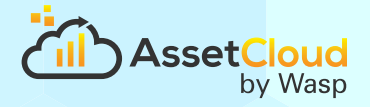

- 4. Changing the grouping might affect the totals and other data on the report. Make sure you use preview to make sure the data appears as you expect it to.
- 5. If you want to add an additional group band to the report click on the INSERT tab and then drag and drop from the Group Header button. This will open the design window for the new band which will allow you to select the data column. Once you press OK you may need to adjust the location of the band by clicking and dragging.

| FILE HOME INSET        | LAYOUT                     | PREVIEW                                                                      |                                                      |                   |            |            |            |               |
|------------------------|----------------------------|------------------------------------------------------------------------------|------------------------------------------------------|-------------------|------------|------------|------------|---------------|
| Bands Cross Components | Page Page<br>Header Footer | Group<br>Header Footer                                                       | Header Footer                                        | Data Text         | image      | Chart      |            |               |
| Groups                 |                            |                                                                              | Main                                                 |                   |            |            |            |               |
| Properties             |                            | This band is the basic b                                                     | and for rendering                                    |                   |            |            |            |               |
| Des                    | ign                        | reports with grouping. T<br>showing information by                           | the components for this group are                    |                   |            |            |            |               |
| Page and Column Break  |                            | placed on the group he<br>group name, date, cond<br>etc. This band is output | ader. It can be<br>lition of grouping<br>once in the |                   |            |            |            |               |
| + Position             |                            | beginning of each grout                                                      | p.                                                   |                   |            |            |            |               |
| Appearance             |                            | Tell me more                                                                 |                                                      | -                 |            |            |            |               |
| Behavior               |                            |                                                                              | {FileNa                                              | meLabel}          |            |            |            | (CompanyName) |
| > Design               |                            |                                                                              | _                                                    | 1.5               |            |            | -          | 1             |
|                        |                            |                                                                              | GroupHeader                                          | (Band1, Condition | : (SpAddTh | ansaction. | istet_tag} |               |
|                        |                            |                                                                              |                                                      |                   |            |            |            |               |

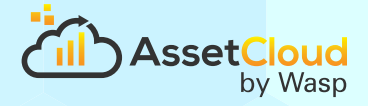

# How do I add a total to a report?

1. Insert a text object onto the report

| [ ] (#XEW-128-95001) Water 🗙 ( []) (#C-5464) Sprint 17 - Ter 🗙 ( [ - 1 | sepTrack API X (  Reports@ X)   Transaction Add Report: X                                                                                                    |
|------------------------------------------------------------------------|----------------------------------------------------------------------------------------------------|
| ← → C 🗋 localhost 28302/Report/DesignIndex                             |                                                                                                    |
| 🔢 Apps 🔺 Bookmarks 🛐 Stimulsoft Help Desk 🍖 Fogbugs 🚼 Supp             | art 🐵 FootPhints - Wasp Su: 🤶 System Dashboard - 🦉 bit bucket 🗋 BaseCamp 🥥 Informatics WebEx E: 🗋 KeyPro Web Utility 🗋 Home - Product Dess 🗋 Spa                                                                                                    |
| FILE HOME INSERT LAYOUT PREVIEW                                        |                                                                                                    |
| Bards Cross Components Plage Plage Copy Header Pro                     | up Headar Foter Data Net Image Chart                                                                                                    |
| Properties 0                                                           |                                                                                                    |
| + Page                                                                 |                                                                                                    |
| + Page Additional                                                      |                                                                                                    |
| + Columns                                                              |                                                                                                    |
| + Appearance                                                           |                                                                                                    |
| + Behavior                                                             | [fileName] abel)                                                                                                    |
| + Design                                                               | (included)                                                                                                    |
|                                                                        | OroupHeaderBand1, Constion: (DateAcquired)                                                                                                    |
|                                                                        |                                                                                                    |
|                                                                        | (DateAddedLabel) (DateAcquard) (UserNameLabel) (UserName)                                                                                                    |
|                                                                        |                                                                                                    |
|                                                                        | ChildBand3                                                                                                    |
|                                                                        | Restant & Constant Alignment                                                                                                    |
|                                                                        | [AnorTegLabel (AnorTypeNumberLabel) [KorganyLabel] [AnorTerialNambe ]SimNameLabel - " ParabaseNederSQuantityLabel] (SociLabel] (SociLabel] (SociLabel]                                                                                                    |
|                                                                        | ChildBand2                                                                                                    |
|                                                                        |                                                                                                    |
|                                                                        | Section®, Data Source: SpAdoTransaction                                                                                                    |
|                                                                        | (IpAddTenser) (IpAddTensecton not, type, (IpAddTensecton of (IpAddTensecton / (IpAddTensecton / (IpAdd |
|                                                                        | ChildBand                                                                                                    |
|                                                                        | [SpAldTowards.art_bot]                                                                                                    |
|                                                                        | GroupFootwrSection1                                                                                                    |
|                                                                        | (Bandladed Semarting court and a semarting court and a semarting court and a semarting court and a semarting the                                                                                                    |
|                                                                        | Sector4                                                                                                    |
|                                                                        | [GradDenLabd]Tenuction.over Transition.over Transition.over                                                                                                    |
|                                                                        |                                                                                                    |

2. The Design window will open automatically. If it does not double click the text object

| Text |    | 7 ×                                                        |
|------|----|------------------------------------------------------------|
|      | 3  | Expression<br>Data Column<br>System<br>Variable<br>Summary |
|      | ОК | Cancel                                                     |

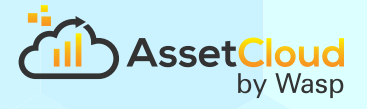

- 3. In the Design window click on the Summary tab
  - a. First select the Summary Function (count, sum, average)
  - b. Select the Data Band to sum for. If you want a grand total of the entire report then leave it as Not Assigned. If you want a total based on the UserName group then select that data band from the drop down. If you do not see the band in the drop down then you may have to manually type it at the top.
  - c. Select the Column to sum
     In the example below I have selected to Sum the asset\_trans\_cost column for the GroupHeaderBand1. What this does in my report is sum the cost of the asset at transaction for the user group.

| Text              |                                         |     | ? ×         |
|-------------------|-----------------------------------------|-----|-------------|
| Sum(GroupHeaderB  | and1 SpAddTransaction.asset_trans_cost) |     | Expression  |
| Summary Function: | Sum                                     | •   | A           |
| Data Band:        | Section8                                | *   | Data Column |
| Data Column:      | SpAddTransaction.asset_trans_cost       | 111 |             |
| Summary Running   |                                         |     | System      |
| Report            |                                         |     | Variable    |
| Column            |                                         |     | Δ <u></u>   |
| Page              |                                         |     | Summary     |
| Running Total     |                                         |     |             |
| Condition         |                                         |     |             |
|                   |                                         |     |             |
|                   |                                         |     |             |
|                   |                                         |     |             |